- ・ ( ) フト
- ex) 가 1511
- : 010-2683-3344
- 02-1588-6625

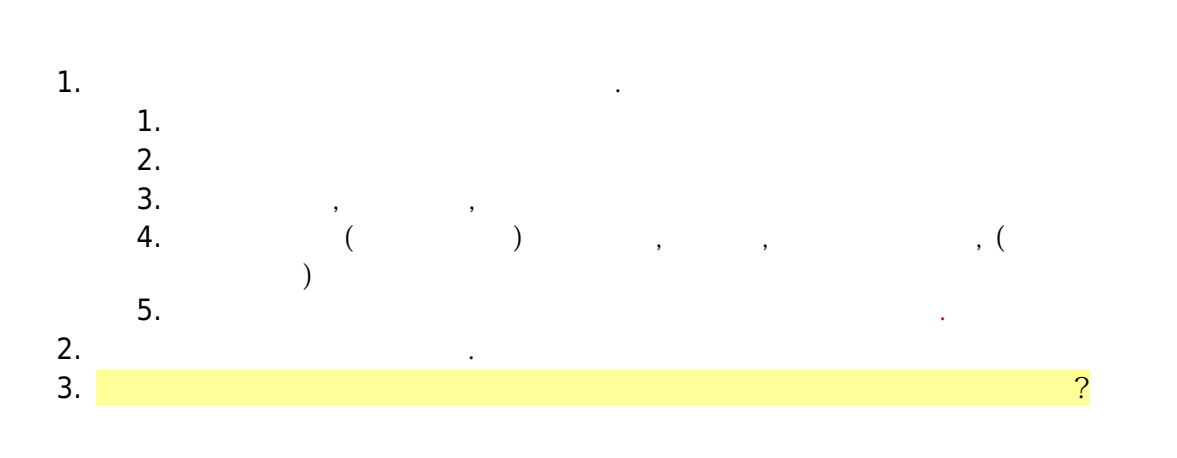

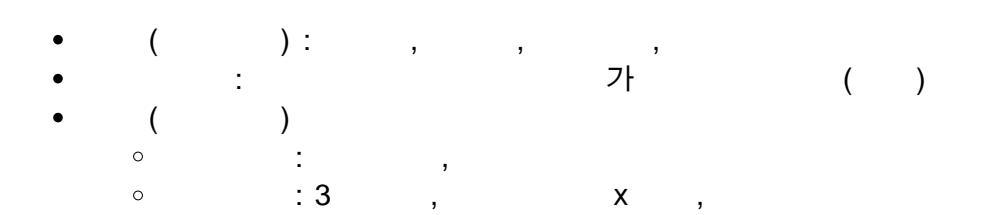

가 : https://parcel.epost.go.kr/parcel/use\_guide/charge\_1.jsp

work:

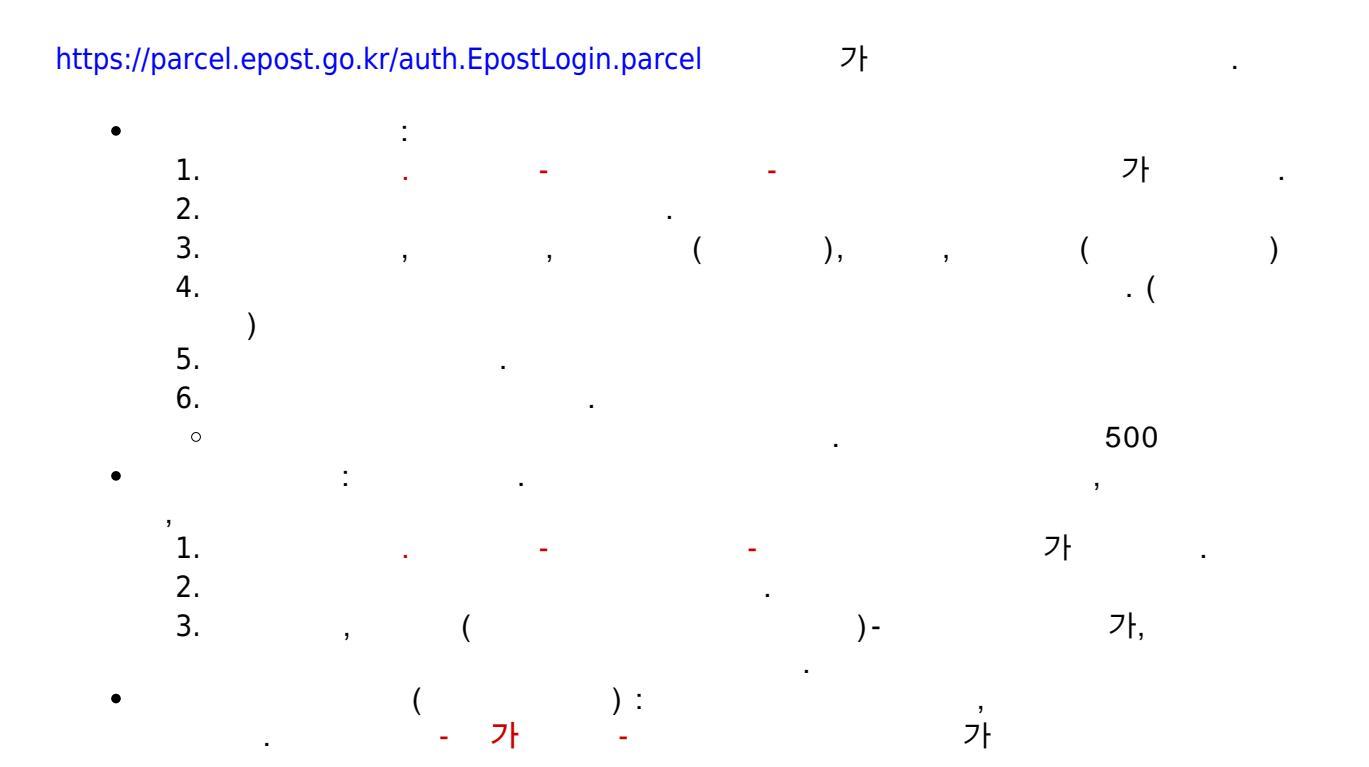

| 1. | 가 | : http://naver.me/5lZf31KC |   |   |      |                          |
|----|---|----------------------------|---|---|------|--------------------------|
| 2. |   | 1:                         |   |   | 1    | http://naver.me/GJrWwxs5 |
| 3. |   | 2:                         | 2 | 1 | http | o://naver.me/Gye36mRy    |

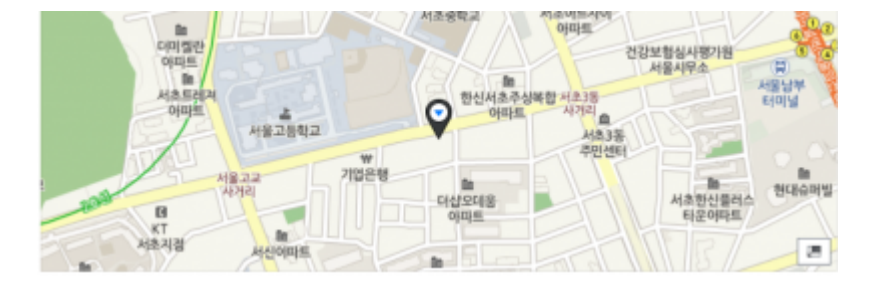

3/4

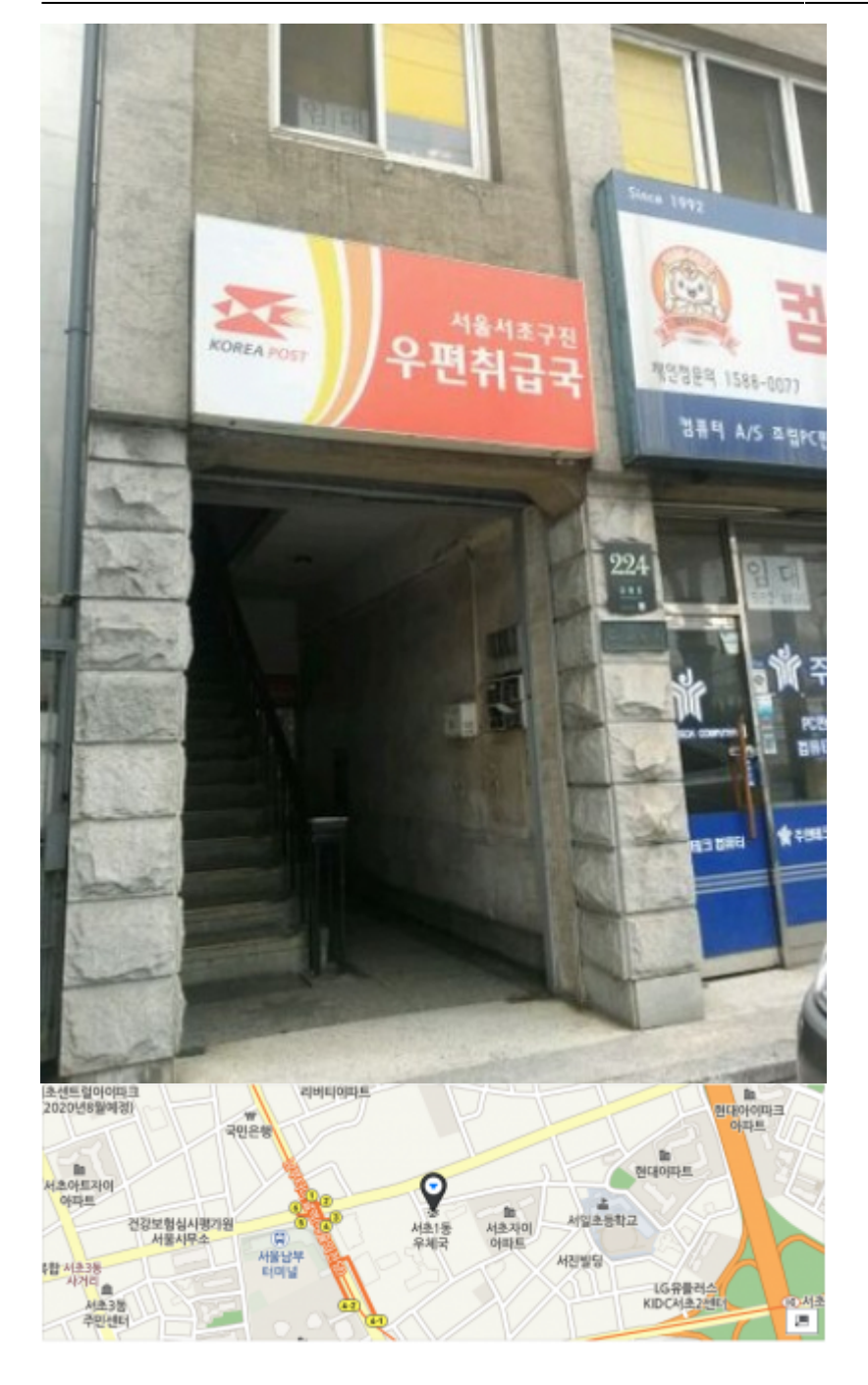

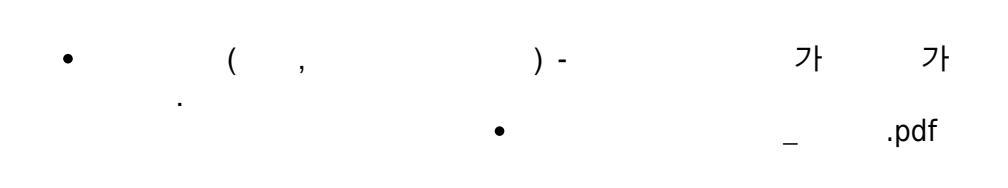

• 가 or

- 가 5~6 , 가
- ,

From: https://wiki.eklc.co.kr/ - KELC\_WIKI

Permanent link: https://wiki.eklc.co.kr/doku.php?id=work:%EC%9A%B0%ED%8E%B8&rev=1632893609

Last update: 2021/09/29 05:33

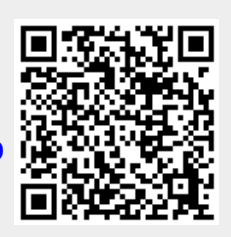